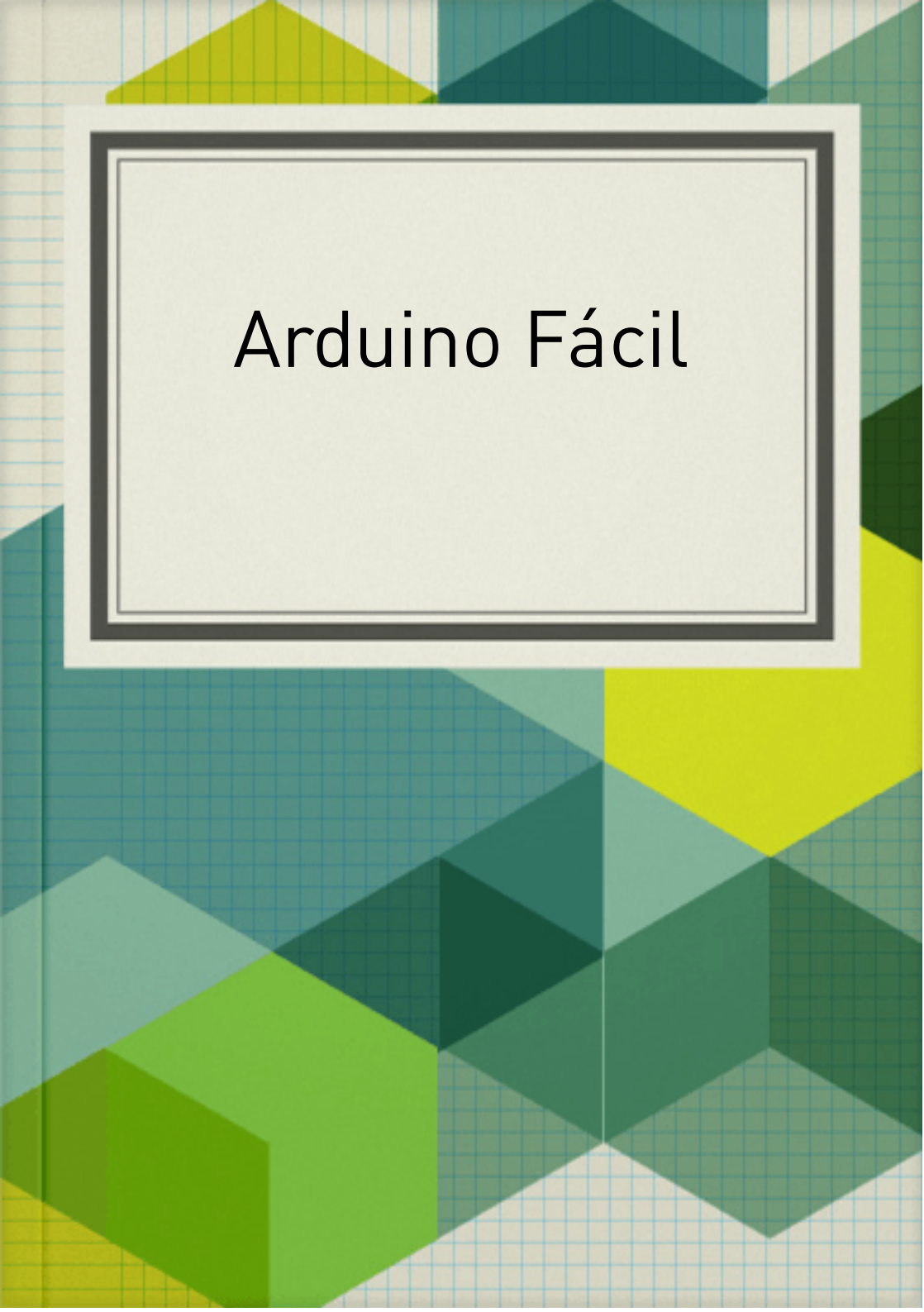

O Arduino é uma placa fácil de usar. Faremos algumas aplicações simples para que qualquer pessoa possa utilizá-lo.

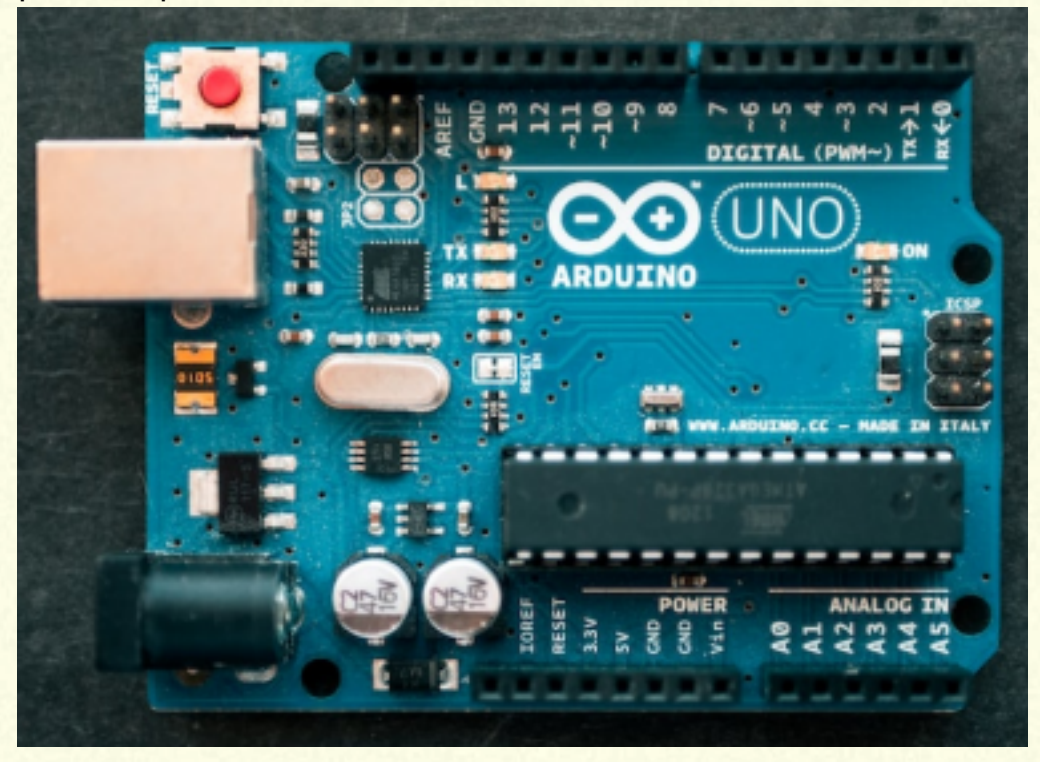

Imagem da placa do arduino UNO.

Veja o pino 13 (parte superior), ali existe um led inserido na placa ligado a ele. Vamos programar e vêlo ativado. O arduino foi criado pelo italiano Massimo Banzi que pensou em uma placa que cabe no bolso, com o preço de uma pizza, que possa ser programada pelo computador.

Cabo USB 2.0 tipo A macho para tipo B macho.

O computador a ser usado pode ser notbook ou desktop.

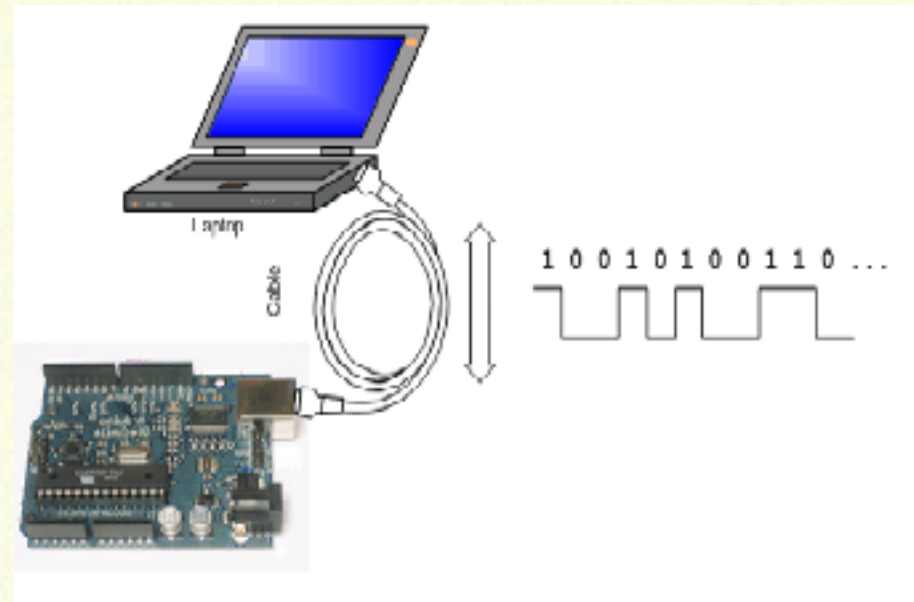

Pronto! A imagem mostra os hardwares.

Vamos programar...

Para a comunicação do Arduino ao computador, é necessário um software, para isso foi desenvolvida a IDE (interface de desenvolvimento), que deve estar instalada gratuitamente no computador por meio do site https://arduino.cc

## IDE do arduino:

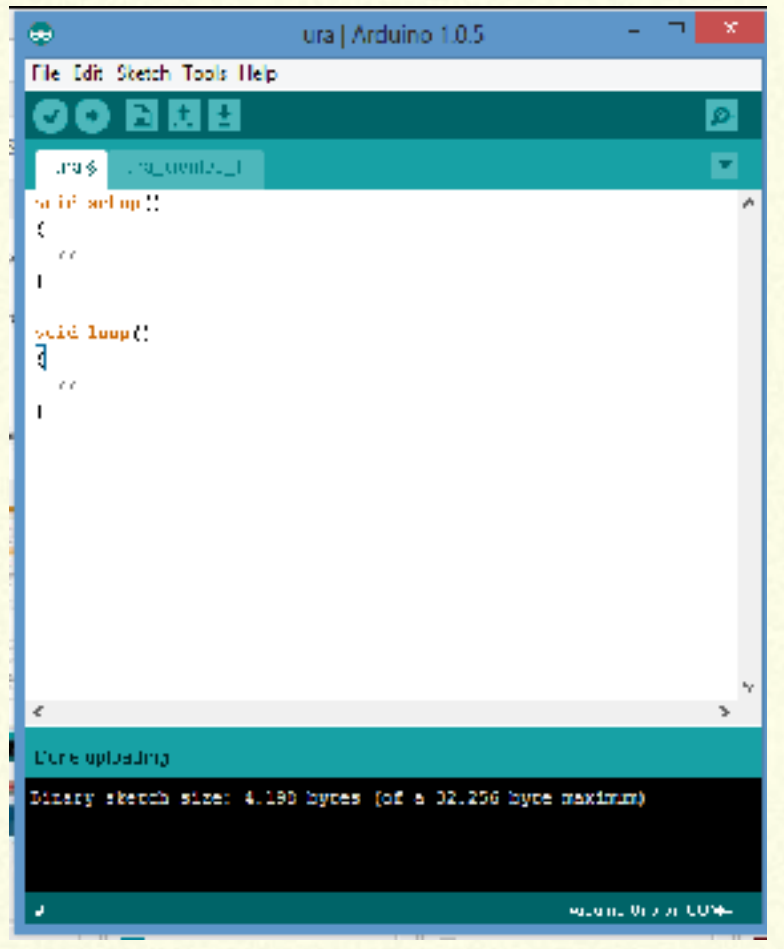

Aqui temos uma "página" com duas linhas void setup() {

```
}
void loop() {
```

```
}
```

Dentro do void setup(), entre as chaves, escrevese os códigos que serão executados uma única vez. Dentro do void loop(), entre as chaves, escreve-

se os códigos que serão executados infinitamente.

```
void setup() {
    pinMode(13, OUTPUT);
    }
void loop() {
    digitalWrite(13, HIGH);
    delay(1000);
    digitalWrite(13, LOW);
    delay(1000);
    }
    O "diz" as linhas do programa?
    Vamos fazer uma interpretação a grosso modo.
```

pinMode(13, OUTPUT); significa que o pino 13 está no modo sáida. digitalWrite(13,HIGH); significa: "escreva" pino digital 13, alto (sairá uma tensão 5V).

No caso aqui, o LED do pino 13 será ligado.

delay(1000); significa o tempo que o pino ficará fornecendo a tensão de 5V. O tempo é escrito em milissegundos (1000=1s).

digitalWrite(13, LOW); significa: "escreva" pino digital 13, baixo (não tem tensão).

delay(1000); significa o tempo que o pino não terá tensão. O tempo é escrito em milissegundos (1000=1s).

Dá para entender o que vai acontecer com o pino 13 e seu LED? Importante lembrar que, com qualquer objeto ligado ao pino 13 acontecerá também: ligará por um segundo e desligará por um segundo. Enviando o programa para o computador.

| 1. States days and the second second s |                   |            |                   |                             |  |
|----------------------------------------------------------------------------------------------------|-------------------|------------|-------------------|-----------------------------|--|
| IF 141 Sec. 1                                                                                                    | ik lei teen ing   |            |                   |                             |  |
| 00 DI                                                                                                    | Accurate          | 201        |                   |                             |  |
|                                                                                                    | Arith State       |            |                   |                             |  |
| 441,10                                                                                                    | Cash-Ridd         |            |                   |                             |  |
| 10.00                                                                                                    | Registers.        | 20.044     |                   |                             |  |
| 17 m c                                                                                                    | See Sector        | Notes 2    |                   |                             |  |
|                                                                                                    | Tellis in         | 74 March 1 |                   |                             |  |
|                                                                                                    | VOID STREET, 10   |            |                   | -                           |  |
| _                                                                                                    | And shares at the | ·          |                   | 1 di sta                    |  |
| 210.00                                                                                                    | be Veterbal       |            | Bett-brok.        | 🖬 transfer                  |  |
| 2.41                                                                                                    | 87                |            | ALC: NOT          | trans he in                 |  |
|                                                                                                    | volketing         |            | A mildle successo | Constantiare Barne          |  |
|                                                                                                    | States 1.0 Bell   |            | Ren. Without      | - Criefa                    |  |
|                                                                                                    | to Lanks a        |            | BS:relia          | Chinesense55                |  |
|                                                                                                    |                   |            | HER RESIDE        | Construction (Construction) |  |
|                                                                                                    |                   | -          |                   | there exists                |  |
|                                                                                                    |                   |            |                   | Convoluet the               |  |
|                                                                                                    |                   |            |                   | <b>Calletin</b>             |  |
|                                                                                                    |                   |            |                   | Criticiplan                 |  |
|                                                                                                    |                   |            |                   | Shareful .                  |  |
|                                                                                                    |                   |            |                   | true teret                  |  |
|                                                                                                    |                   |            |                   | Cares.                      |  |
|                                                                                                    |                   |            |                   | Calif.                      |  |
|                                                                                                    |                   |            |                   | Statistics St               |  |
|                                                                                                    |                   |            |                   | QMM to a                    |  |
|                                                                                                    |                   |            |                   | trans-an Robal              |  |
|                                                                                                    |                   |            |                   | Convibulia                  |  |
|                                                                                                    |                   |            |                   | Criminations                |  |
|                                                                                                    |                   |            |                   | Critician de                |  |
|                                                                                                    |                   |            |                   | there berg                  |  |
|                                                                                                    |                   |            |                   | and the second second       |  |

Escolher a placa e a porta USB. Na paleta superior clicar em Tools ver a lista e clicar em Board e escolher a placa. Neste mesmo menu, escolher a porta USB colocando o ponteiro sobre Port. Agora é só enviar fazendo Upload (seta horizontal) ou Ctrl+U. Vamos tornar esse projeto mais avançado. Colocaremos uma protoboard para iserir LED externos.

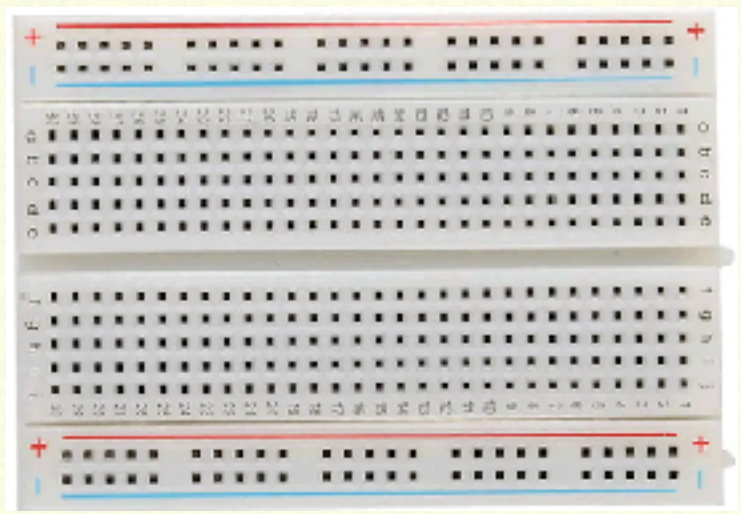

Imagem da protoboard mostrando as linhas + e - e, internamente, o "caminho" dos contatos na vertical . Vamos ligá-la ao arduino e colocar LED. O LED 5mm é de 2V e 20mA. A saída do arduino são 5V. Vamos usar o resistor para o funcionamento correto.

## Imagem do arduino e protoboard com LED

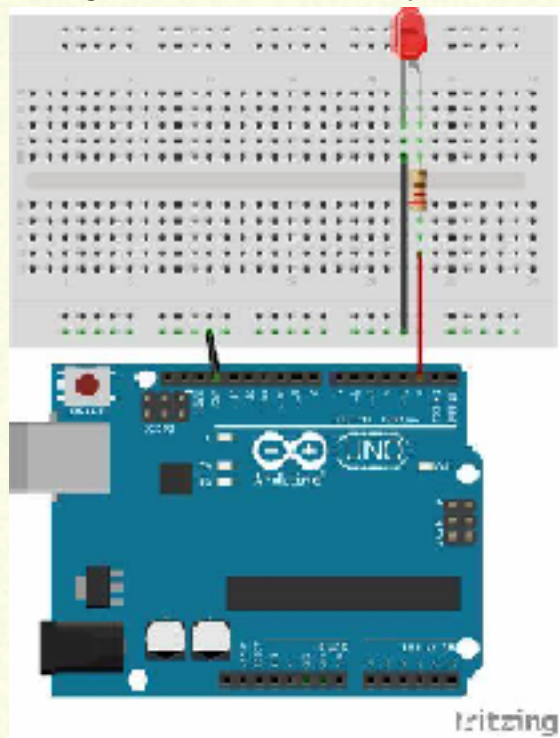

O fio está conectando o GND do arduino a linha horizontal da protoboard e outro fio preto conecta esta linha gnd à perna catodo (-) do LED. Um fio vermelho liga um pino do arduino a uma perna do resistor e a outra perna do resistor ao anodo (+) do LED. Mas, qual é o valor do resistor? Como encontrar este valor?

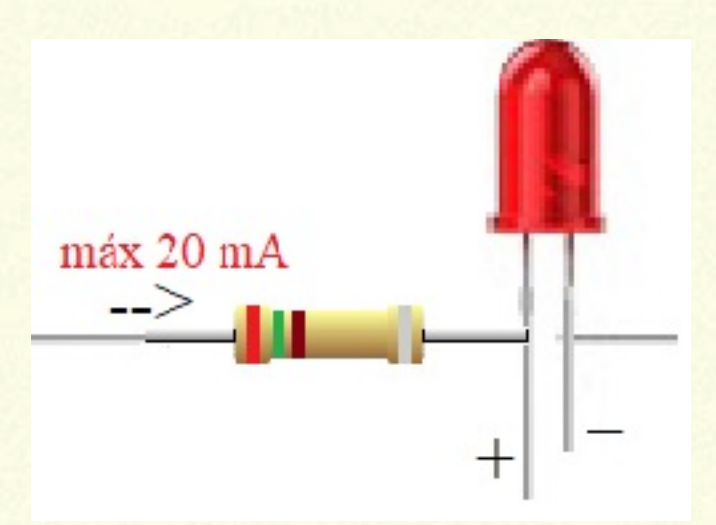

Corrente (I) = 20mA ou 0,020A; Tensão 2V . Pino do Arduino 5V, será a fonte R = V(in) - V(out) / I R = 5 - 2 / 0,020 ====> R = 150 OHM Escolha pela faixa: **marrom**, **verde** e **marrom** a

quarta faixa é tolerância em porcentagem. Sempre escolher valores iguais ou superior.

Obs: Na figura da protoboard, o led está conectado ao pino 2, logo o programa deve ter pin2 como OUTPUT e fazer as modificações, no loop.